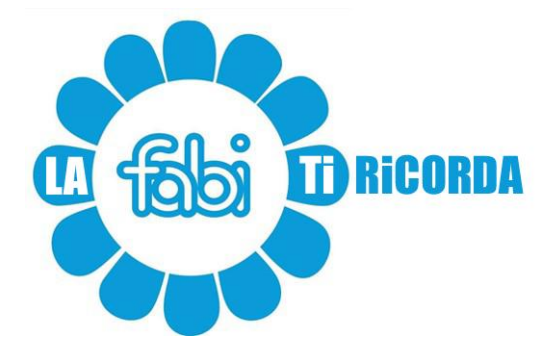

## Dati LECOIP 3.0 per la domanda ISEE 2025

Chi ha **aderito al piano Lecoip 3.0** e ha necessità di fare **domanda ISEE** 2025 si trova nella condizione di dover recuperare i dati relativi al piano Lecoip 3.0 da inserire nel modulo ISEE alla voce relativa al Patrimonio Mobiliare al 31/12/2023. Ma dove si possono trovare questi dati?

Il percorso da seguire è il seguente:

Partendo dalla intranet aziendale bisogna andare **su #People** e selezionare dal menù principale in alto la voce:

Retribuzione -> Sistemi incentivanti di lungo termine

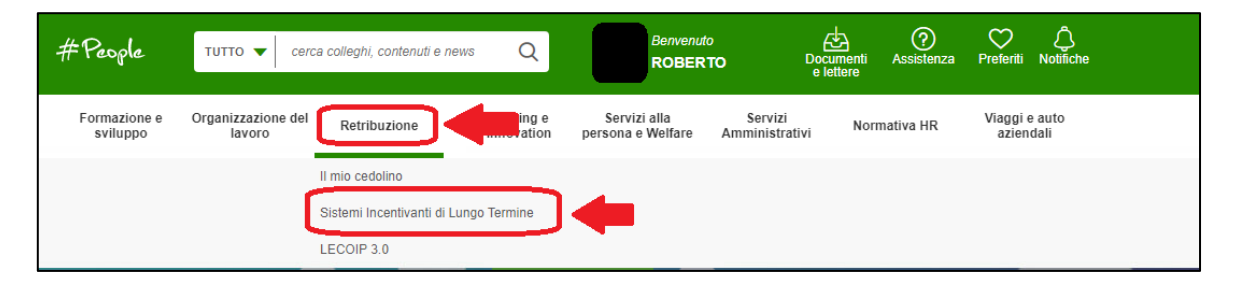

Scorrendo al fondo della pagina che si aprirà si dovrà selezionare:

Consulta l'archivio della documentazione fiduciaria Lecoip

| Hai bisogno di suppo                                 | orto?                 |
|------------------------------------------------------|-----------------------|
| IL TUO LECOIP 3.0                                    |                       |
| Consulta l'archivio della <mark>documentazion</mark> | ne fiduciaria Sirefid |

Si aprirà in questo modo un nuovo documento con l'elenco dei documenti relativi ai vari piani Lecoip, qualora sottoscritti.

A questo punto bisogna selezionare:

rendiconto annuale al 31/12/2023 del lecoip 3.0

| HOME - DOCUMENTI SIREFID - LECOIP |            |                          |            |                   |  |  |  |
|-----------------------------------|------------|--------------------------|------------|-------------------|--|--|--|
| Codice Fiscale                    | Nominativo | Denominazione Documento  | Data       | Tipologia Accordo |  |  |  |
| 🔁 🛏 Cliccare qua                  | MAF        | Rendiconto annuale       | 31/12/2023 | LECOIP 3.0        |  |  |  |
| 🔂 MF                              | MA         | Rendiconto annuale       | 31/12/2022 | LECOIP 3.0        |  |  |  |
| 🛸 MF                              | MA         | Lettera conferma Mandato | 29/07/2022 | LECOIP 3.0        |  |  |  |
| 🛸 MF                              | MA         | Rendiconto annuale       | 31/12/2022 | LECOIP 2.0        |  |  |  |

Da questo documento devono essere estratti i seguenti dati:

<u>Numero di mandato</u>, che si trova in altro a destra nella prima pagina.

| Milano, 10/03/2024                                                                                                    |                                                                             |
|----------------------------------------------------------------------------------------------------|-----------------------------------------------------------------------------|
| RENDICONTAZIONE                                                                                                    | MANDATO N. A94                                                              |
| Periodo di riferimento: 01/01/2023 - 31/12/2023                                                                                                    |                                                                             |
|                                                                                                    |                                                                             |
|                                                                                                    |                                                                             |
| Gentile Cliente,                                                                                                    |                                                                             |
|                                                                                                    |                                                                             |
| Con la presente inviamo il Rendiconto Periodico del mandato in oggetto, nel quale riportiamo la situazione<br>dettaglio delle relative operazioni del periodo di riferimento. | e riepilogativa dei beni a noi conferiti in amministrazione fiduciaria e il |
|                                                                                                    |                                                                             |
| I nostri migliori saluti.                                                                                                    |                                                                             |
|                                                                                                    | SIREF Fiduciaria S.p.A.                                                     |
|                                                                                                    | Juice-                                                                      |

• <u>Controvalore dell'operazione</u>, che è reperibile nella pagina 3 del documento nella sezione:

"Riepilogo beni in amministrazione al 31/12/2023"

Il dato da indicare a fini ISEE è il "Totale beni in amministrazione", valore in €

| R | iepilogo beni in amministrazione al 31/12/2023 |                |             |       |
|---|------------------------------------------------|----------------|-------------|-------|
|   | Saldi diversi                                  |                | Valore in € | 19,29 |
|   |                                                | Totale diversi | 29,29       |       |
|   | Totale beni in amministrazione                 |                | Valore in € | 29,29 |
|   |                                                |                |             |       |

Serve un ulteriore dato che vi forniamo noi:

• Il **codice fiscale** di Siref: 01840910150

Con queste informazioni sarete in grado di compilare o verificare la voce relativa al piano Lecoip 3.0 nella richiesta di ISEE 2025.

I colleghi in esodo possono richiedere la documentazione scrivendo alla casella di posta elettronica: <u>SRF-APT@siref.it</u>

Milano, 31 gennaio 2025

LA SEGRETERIA FABI GRUPPO INTESA SANPAOLO

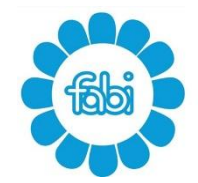

mail: segreteria@fabintesasanpaolo.org www.fabintesasanpaolo.eu